# ШКОЛЬНЫЙ ЭТАП всероссийской олимпиады школьников в кабардино-балкарской республике

математика, биология, физика, химия, астрономия и информатика

+

Министерство просвещения, науки и по делам молодёжи Кабардино-Балкарской Республики 10 августа 2021 года заключил соглашение с Образовательным Фондом «Талант и успех» с целью организации школьного этапа всероссийской олимпиады школьников по общеобразовательным предметам: математика, информатика, химия, биология, астрономия и физика с использованием информационного ресурса «Онлайн-курсы Образовательного центра «Сириус».

#### КАЛЕНДАРЬ ОЛИМПИАДЫ

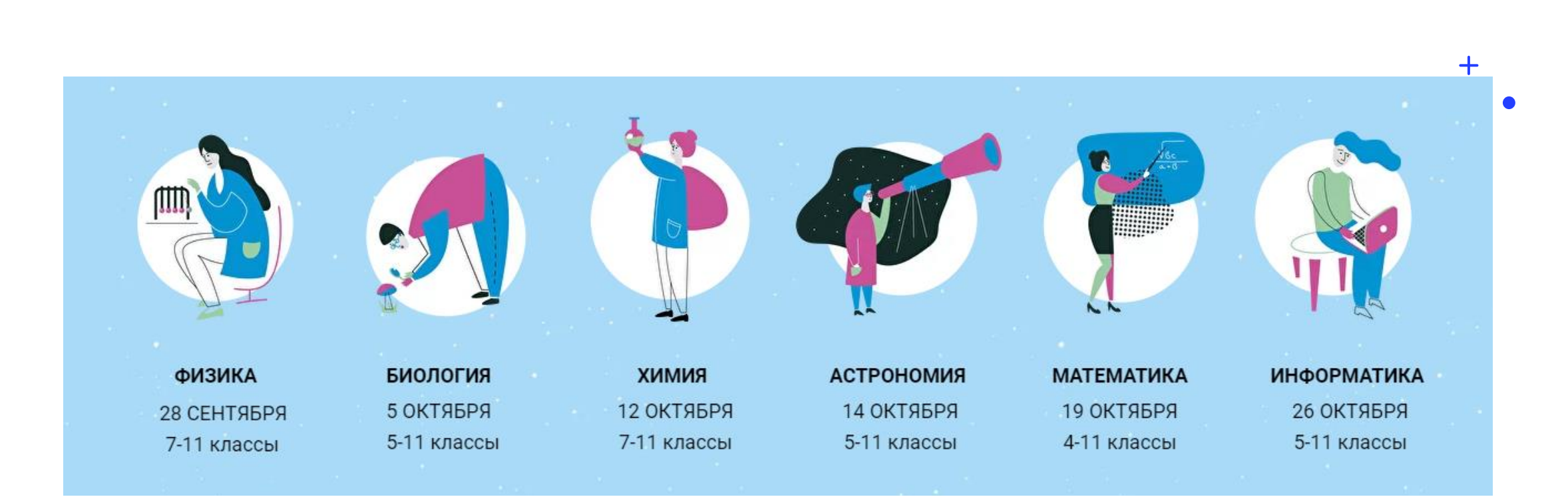

Для выполнения олимпиады участнику необходимо устройство с устойчивым доступом к сети «Интернет» (школьный или личный компьютер, ноутбук, планшет, мобильный телефон).

# Создайте EXEL файл с ФИО обучающихся по параллелям

1

|         |         |         |         |          |          | Автосохранение 💽 🗒 🏷 🖓 🤝 🗧 7 класс 🗸                                            |               |
|---------|---------|---------|---------|----------|----------|---------------------------------------------------------------------------------|---------------|
|         |         |         |         |          |          | Файл <b>Главная</b> Вставка Разметка страницы Формулы Данные Рецензирование Вид | Справ         |
|         |         |         |         |          |          | Саlibri v 11 v A^ A                                                             |               |
|         |         |         |         |          |          | Вставить Ца Копировать *<br>Ж К Ц • 🖾 • 🛆 • 🛓 = = = = 📼 😇 🖽 Объединить и пол    | лестить в цен |
|         |         |         |         |          |          | Буфер обмена Бу Шрифт Бу Выравнивание                                           |               |
|         |         | ✓       | · · ·   | <b>8</b> | <b>2</b> |                                                                                 |               |
| б класс | 7 класс | 8 класс | 9 класс | 10 класс | 11 класс | $E9    \vdots  \times  \checkmark  f_x$                                         |               |
|         |         |         |         |          |          | A B C D E F G H I J K                                                           | L             |
|         |         |         |         |          |          | 1 Блинов Пантелеймон Вениаминович                                               |               |
|         |         |         |         |          |          | 2 Смирнов Вальтер Демьянович                                                    |               |
|         |         |         |         |          |          | 3 ГОРШКОВ ЛЕВ ФИЛАТОВИЧ                                                         |               |
|         |         |         |         |          |          | 5 Терентьев Арсен Тимофеевич                                                    |               |
|         |         |         |         |          |          | 6 Бобылёв Корней Якунович                                                       |               |
|         |         |         |         |          |          | 7 Панфилов Виссарион Иринеевич                                                  |               |
|         |         |         |         |          |          | 8 Соболев Альберт Фролович                                                      |               |
|         |         |         |         |          |          | 9 Самойлов Илларион Германнович                                                 |               |
|         |         |         |         |          |          | 10 Дроздов Юлий Гордеевич                                                       |               |
|         |         |         |         |          |          | 11 назаров Лукьян Владленович                                                   |               |
|         |         |         |         |          |          | 12 кузымин кассиан тарасович                                                    |               |
|         |         |         |         |          |          | 14 Осипов Касьян Ефимович                                                       |               |
|         |         |         |         |          |          | 15 Артемьев Яков Левлевич                                                       |               |
|         |         |         |         |          |          | 16 Мишин Мечеслав Протасьевич                                                   |               |
|         |         |         |         |          |          | 17 Антонов Леонид Ильяович                                                      |               |
|         |         |         |         |          |          | 18 Архипов Рубен Еремеевич                                                      |               |
|         |         |         |         |          |          | 19 Тарасов Николай Евсеевич                                                     |               |
|         |         |         |         |          |          | 20 Лапин Даниил Ильяович                                                        |               |
|         |         |         |         |          |          | 21                                                                              |               |
|         |         |         |         |          |          | 22                                                                              |               |
|         |         |         |         |          |          | 23                                                                              |               |

# Зайдите на страницу ФИС ОКО под логином школы и скачайте zip архив с кодами участников школьного этапа

Ход ВПР Апробация банка ВПР Ход НИКО Ход СПО Ход ФГККО Ход ИКУ МСИ Аналитические матер... Мун.механизмы 500+ Вебинары Архия Шололого боло Всесон

a 16.09.2020

Школьный этап Всероссийской олимпиады школьников 2020/2021 учебного года

#### Школьный этап Всероссийской олимпиады школьников 2020/2021 учебного года

Образовательный центр "Сириус" публикует ходы доступа для участия циольников Тюменской, Никегородской, Оренбургской, Самарской, Воронежской областей, Республики Дагестан, города Севастололя, а также города Сочи в школьном этапе Всероссийской олимпиады школьников 2020/2021 учебкого года по ляти предмятам (физика, биология, астрономия, математика, химия) в енглайн-формате.

Коды доступны по всем предметам, кроме информатики. Порядок доступа к заданиям по информатике будет размещён отдельно.

В случае необходимости получить дополнительные коды, налишите заявку на адрес технеческих координаторов олимпиады: info@sochizitus.ry. В заявке обязательно укажите логин школы в системе GMC OKD, параллель и количество необходимых кодов.

Не забудьте в полученном файле отметить, кому выданы какие коды. Если учащийся забудет код, то вы сможете его продублировать. Рекомендуем выдать каждому школьнику коды сразу по всем предметам.

С 23 по 25 сентября пройдет пробный тур для классных руководителей и учителей. Тур пройдет для санакомления педагогов с интерфейсом системы, кады для него находятся в том же файле.

Школьный этап будет проводиться для обучающихся 4-11 классов по шести предметам (физика, биология, астрономия, математика, кимия, информатика) в дистанционной форме. О регламенте проведения смотрите подробнее на сийте Центра «Сириус».

В рамках впробации и в связи с неопределённой элидемиологической ситуацией школьный этап в указанных выше субъектах проводится с помощию дистанционных информационных информационных технологий. Образовательная организация имеет право самостоятельно выбрать формат участия школьников в олимпизде: на компьютерах образовательной организации или дома, используя технологии дистанционного обучения.

Полезные ссылки

- график проведения школьного этапа.
- требования по проведению шкопьного этапа
- памятка для учителей
- контакты организаторов в регионах.

Д Ф Коды доступа для участия школьников в школьном этале Есероссийской олимпиады школьников

Не скачивался

| Извл                                                   | всош                                                                                                    |                                                                  |                                                   |                                                                   |
|--------------------------------------------------------|----------------------------------------------------------------------------------------------------|------------------------------------------------------------------|---------------------------------------------------|-------------------------------------------------------------------|
| иться Вид Средства работы                              | со сжатыми папками                                                                                                    |                                                                  |                                                   |                                                                   |
| Вырезать<br>№ Скопировать путь<br>Вставить<br>р обмена | Переместить Копировать<br>Удалить Переи<br>Упорядочить                                                                                                    | щеновать Новая<br>папка<br>Создать элемент ▼<br>Новая<br>Создать | Свойства<br>• Открыть •<br>Собойства<br>• Открыть | Выделить все<br>Снять выделение<br>Обратить выделение<br>Выделить |
| омпьютер > Документы > ВСОЦ                            | 1                                                                                                    |                                                                  |                                                   |                                                                   |
| ^<br>Имя                                               | Дата изменения Тип                                                                                                    | Размер                                                           |                                                   |                                                                   |
|                                                        | Открыть<br>Открыть в новом окне<br>Поделиться в Skype<br>Извлечь все<br>Проверить<br>Уничтохить<br>Закретить на начальном экр<br>Пороверить<br>Уничтохить<br>Закретить на начальном экр<br>Пороверка с использованием<br>Увляечь в текущую палку<br>Извлечь в текущую палку<br>Извлечь в текущую палку<br>Извлечь в текущую палку<br>Извлечь в текущую палку<br>Извлечь в текущую палку<br>Проверка с использованием<br>Извлечь в эксh_\<br>Проверка с использованием<br>Извлечь в текущую палку<br>Открыть с помощью<br>Предоставить доступ к<br>Ф Скопировать ссылку на Янде<br>Восстановить прежнюю верс<br>Отправить<br>Вырезать<br>Копировать<br>Создать ярлык<br>Удалить<br>Переименовать | HE<br>Vicrosoft Defender<br>><br>c.dJucke<br>NO<br>>             |                                                   |                                                                   |

Сохраните скачанный zip-архив в удобном для вас месте на компьютере и разархивируйте его.

Рекомендуем создать отдельную папку для работы с файлами олимпиады.

## В АРХИВЕ БУДУТ СОДЕРЖАТЬСЯ ФАЙЛЫ ДЛЯ ВСЕХ ПАРАЛЛЕЛЕЙ!

# 4

# Откройте разархивированный документ

|   | Код школ Класс | ΦИΟ | Код участника         |
|---|----------------|-----|-----------------------|
|   | sch            | 7   | sph21714/sch0761/7/vq |
|   | sch            | 7   | sph21714/sch0761/7/vq |
| 1 | sch            | 7   | sph21714/sch0761/7/vq |

Обратите внимание, что столбец ФИО пустой

И в пустой столбец ФИО вставьте заранее подготовленные данные участников на первом шаге (с учетом классов)

| Код школ К | (ласс | ΦИΟ                             | Код участника         |
|------------|-------|---------------------------------|-----------------------|
| sch        | 7     | Блинов Пантелеймон Вениаминович | sph21714/sch0761/7/vq |
| sch        | 7     | Смирнов Вальтер Демьянович      | sph21714/sch0761/7/vq |
| sch        | 7     | Горшков Лев Филатович           | sph21714/sch0761/7/vq |

После того как перенесли данные участников, необходимо СОХРАНИТЬ ДОКУМЕНТ ПОВТОРИТЕ ЭТО ДЕЙСТВИЕ ДЛЯ ВСЕХ КЛАССОВ

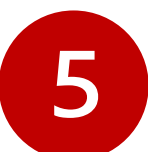

Перейдите по электронному адресу

<u>https://antareskbr.ru/vsosh/ или https://siriusolymp.ru/organizers#!/tab/356003099-5</u>

## ВОСПОЛЬЗУЙТЕСЬ ПОМОЩНИКОМ ПО ВЫДАЧЕ КОДОВ

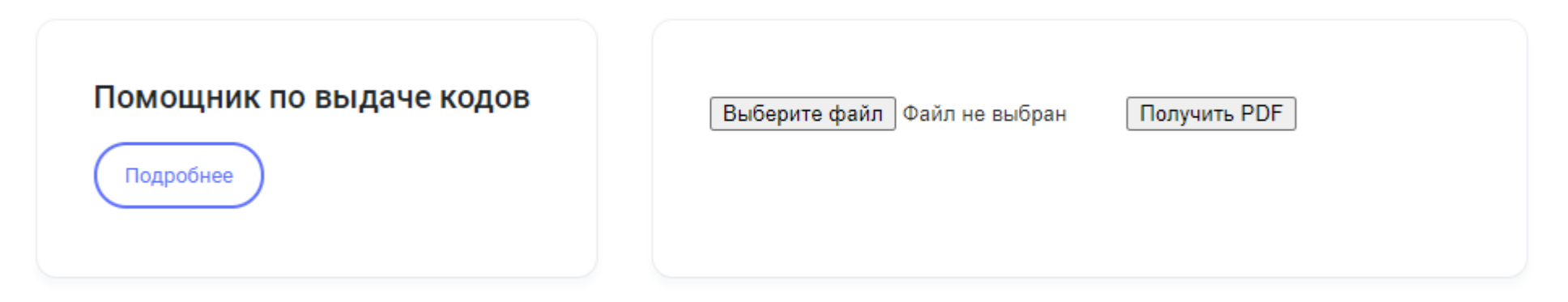

СНАЧАЛА ВЫБЕРЕТЕ ОДИН ИЗ СОХРАНЕНЫХ ФАЙЛОВ НА 4 ШАГЕ И НАЖМИТЕ ПОЛУЧИТЬ PDF.

СПУСТЯ НЕКОТОРОЕ ВРЕМЯ У ВАС СКАЧАЕТСЯ ZIP АРХИВ

ШКОЛЬНЫЙ ЭТАП ВСОШ

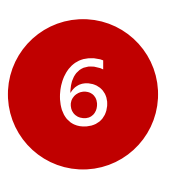

## НАПЕЧАТАЙТЕ КОДЫ УЧАСТНИКОВ

И РАЗДАЙТЕ ШКОЛЬНИКАМ ВО ВРЕМЯ ПРОВЕДЕНИЯ ШКОЛЬНОГО ЭТАПА

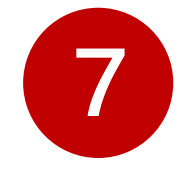

#### В ДЕНЬ ПРОВЕДЕНИЯ ОЛИМПИАДЫ

Участник заходит в систему **uts.sirius.online** и вводит код нужного предмета

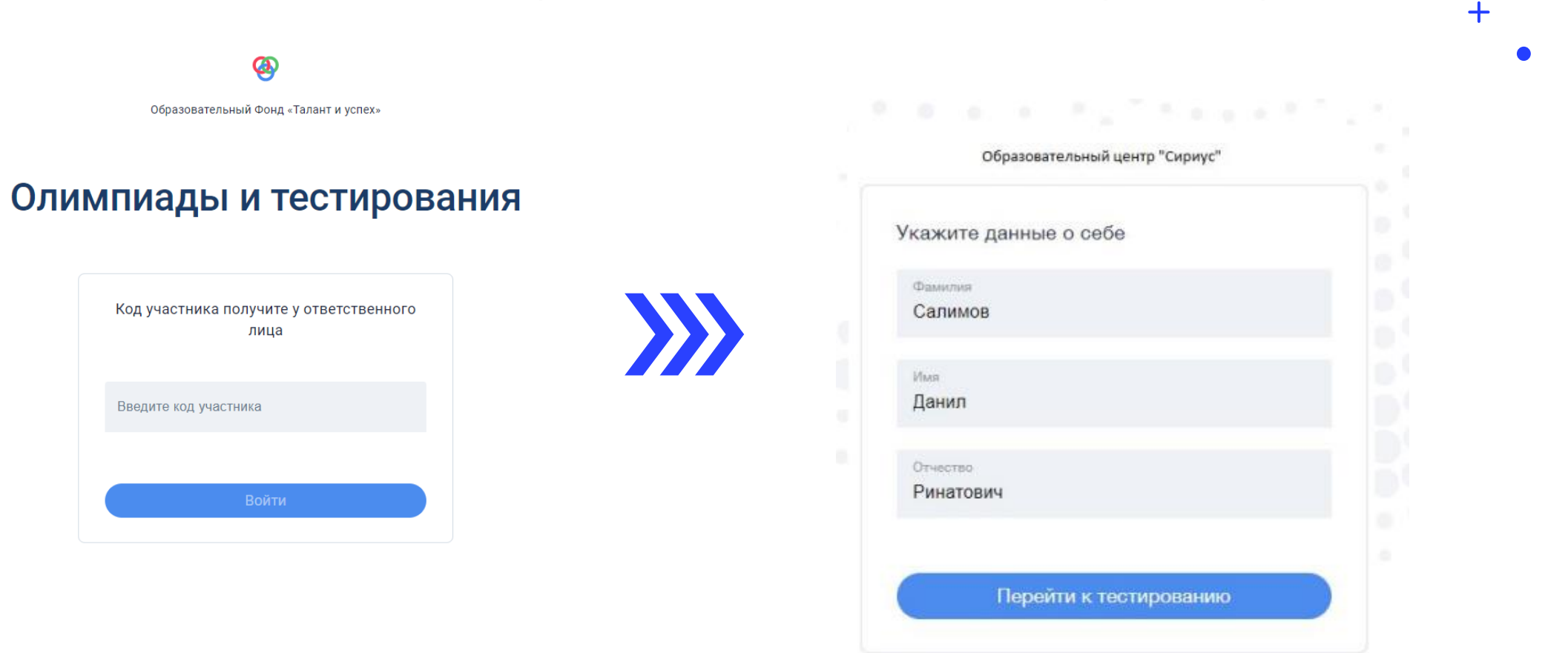

© Фонд «Талант и успех», 2018–2021

# QR-код для перехода на тестирующую платформу, можно распечатать и повестить на доску для удобного перехода

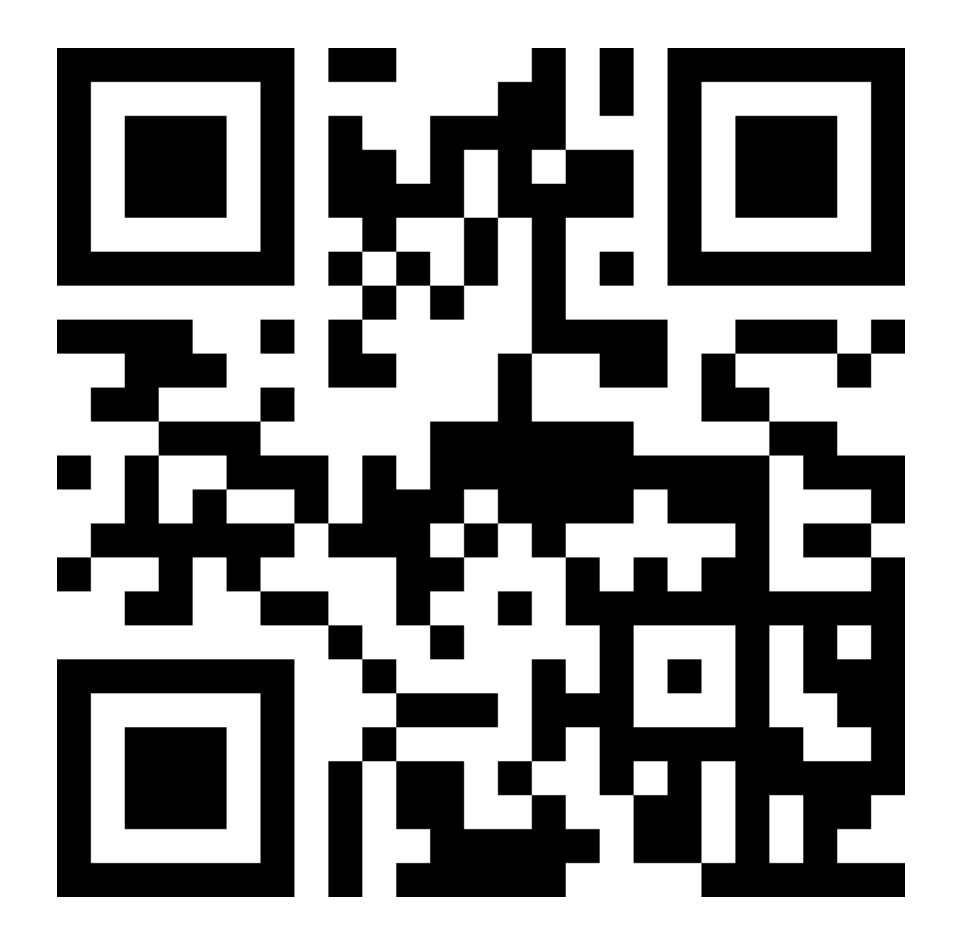

+

После начала выполнения заданий время начинает отсчитываться автоматически. Отсчет времени не останавливается, даже если участник выйдет из системы!

+

Результаты проверки работ участников будут доступны в системе **uts.sirius.online** по коду участника. Попросите учеников сохранить коды участников для просмотра результатов проверки.

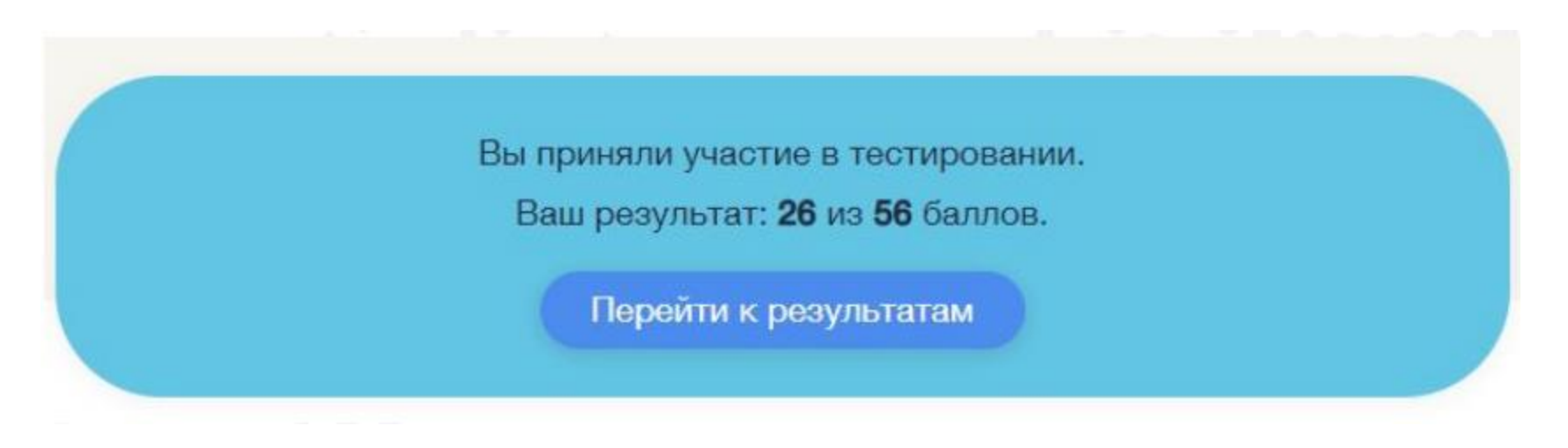

После проведения показа работ будет сформирована окончательная таблица результатов. В этой таблице будут отсутствовать фамилии и имена участников! Сохраните таблицу с данными участников для подведения итогов олимпиады.

|   | А           | В     | С                 | D            |
|---|-------------|-------|-------------------|--------------|
| 1 | Логин школы | Класс | Код участника     | Сумма баллов |
| 2 | sch12345    | 7     | sma07/sch12345/7/ | 20           |
| 3 | sch12346    | 7     | sma07/sch12345/7/ | 10           |
| 4 | sch12347    | 7     | sma07/sch12345/7/ | 15           |
| 5 | sch12348    | 7     | sma07/sch12345/7/ | 14           |
| 6 | sch12349    | 7     | sma07/sch12345/7/ | 5472         |

# Расшифровка таблицы и занесение результатов в Региональную систему УНИКУМ

| 1 Логин школы Класс Код участника Сумма баллов ФИО   2 sch12345 7 sma07/sch12345/7/ 20 Иванов Иван Иванович |   | А           | В     | С                 | D            | E                    |
|----------------------------------------------------------------------------------------------------|---|-------------|-------|-------------------|--------------|----------------------|
| 2 sch12345 7 sma07/sch12345/7/ 20 Иванов Иван Иванович                                                      | 1 | Логин школы | Класс | Код участника     | Сумма баллов | ФИО                  |
|                                                                                                    | 2 | sch12345    | 7     | sma07/sch12345/7/ | 20           | Иванов Иван Иванович |

Сайт пригласительного этапа всероссийской олимпиады школьников 2020/21 года https://siriusolymp.ru

Сайт пригласительного этапа всероссийской олимпиады школьников 2020/21 года https://antareskbr.ru/vsosh

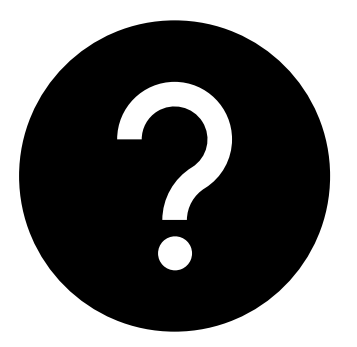

#### ОСТАЛИСЬ ВОПРОСЫ?

ЗВОНИТЕ НАМ:

Алий Шокаров (зам. рук. Антарес) 89674250099 <u>shokarov@antareskbr.ru</u> Али Латипов (региональный оператор уникум) 89280799826

Обязательно подпишитесь на нас в инстаграм, чтобы следить за новостями <u>https://www.instagram.com/antareskbr/</u>